## MACOS Cihazlar İçin Üsküdar Üniversitesi Office 365 Mail Tanımlanması

Mac mailimiz açtıktan sonra "Mail" kısmından "Hesap Ekle..." kısmına tıklıyoruz.

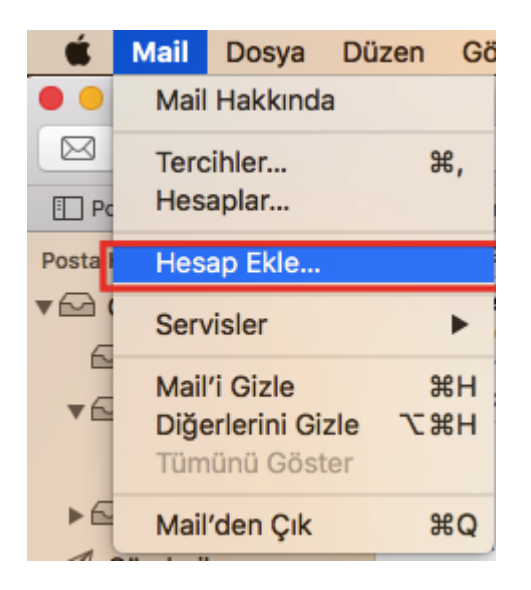

Buradan "Exchange" bölümünü seçip "Sürdür" diyoruz.

| Bir Mail hesabı sağlayıcısı seçin |                            |
|-----------------------------------|----------------------------|
|                                   | <ul> <li>iCloud</li> </ul> |
|                                   | 🔿 🖪 Exchange               |
|                                   | ○ Google <sup>.</sup>      |
|                                   | ○ YAHOO!                   |
|                                   | ○ Aol.                     |
|                                   | O Başka Bir Mail Hesabı    |
| ?                                 | Vazgeç Sürdür              |

Karşımıza gelen ekranda ise aşağıdaki gibi bilgilerimizi girip "Giriş Yap" diyoruz.

| E Exchange<br>Başlamak için aşağıdaki bilgileri doldurun: |                             |  |  |  |
|-----------------------------------------------------------|-----------------------------|--|--|--|
| Ad:                                                       | Murat Gülşen                |  |  |  |
| E-posta Adresi:                                           | murat.gulsen@uskudar.edu.tr |  |  |  |
| Parola:                                                   | •••••                       |  |  |  |
| Vazgeç                                                    | Geri Giriş Yap              |  |  |  |

Mail adresimiz tanımlanmış oldu. Nelerin senkronize olacağına karar verdikten sonra "**Bitti**" diyoruz. Artık Mailimizi kullanabiliriz.

| E Exchange<br>Bu hesapla kullanmak istediğiniz uygulamaları secin: |  |  |
|--------------------------------------------------------------------|--|--|
| Mail                                                               |  |  |
| 🗹 🧕 Kişiler                                                        |  |  |
| 🗹 📆 Takvimler                                                      |  |  |
| Anımsatıcılar                                                      |  |  |
| 🗹 🧾 Notlar                                                         |  |  |
| Vazgeç Geri Bitti                                                  |  |  |

Mail hesabınızı kaldırmadan düzenlemek isterseniz aşağıdaki adımları takip ediniz. "**Mail**" "**Tercihler**" diyoruz.

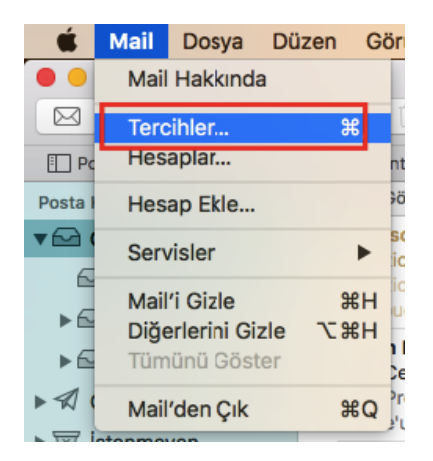

Buradan düzenlemek istediğimiz hesabı seçip **"Sunucu Ayarları"** diyoruz. **"Bağlantı ayarlarını otomatik yönet**" işaretini kaldırıyoruz.

|                                  | Hesaplar                                                             |
|----------------------------------|----------------------------------------------------------------------|
| Genel Hesaplar İstenm            | eyen Posta Fontlar ve Renkler Görüntüleme Oluşturma İmzalar Kurallar |
| iCloud<br>IMAP                   | Hesap Bilgileri Posta Kutusu Davranışları Sunucu Ayarları            |
| Exchange<br>Exchange             | Kullanıcı Adı: uskudar\bim                                           |
| <b>B</b> uskudar\bim<br>Exchange | ☑ Bağlantı ayarlarını otomatik olarak yönet                          |
| @ Msn<br>IMAP                    | Giden E-posta Hesabi: uskudar\bim (Exchange)                         |

Burada yapacağımız değişiklikler ise şu şekilde. Kullanıcı adı kısmına mail adresimizin tamamını yazıyoruz. **"Dahili URL"** ve **"Harici URL"** kısımlarına

https://outlook.office365.com/EWS/Exchange.asmx linkini yapıştırıyoruz. İşlemimiz tamamlanmış oluyor.

| iCloud<br>IMAP          | Hesap Bilgileri Posta Kutusu Davranışları Sunucu Ayarları                                                  |
|-------------------------|----------------------------------------------------------------------------------------------------|
| Exchange Exchange       | Kullanıcı Adı: bim@uskudar.edu.tr                                                                          |
| uskudar\bim<br>Exchange | 🗌 Bağlantı ayarlarını otomatik olarak yönet                                                                |
| Msn<br>IMAP             | Dahili URL: https://outlook.office365.com/EWS/Excha<br>Harici URL: https://outlook.office365.com/EWS/Excha |
|                         | İleri Düzey Exchange Ayarları                                                                              |
|                         | Giden E-posta Hesabı: uskudar\bim (Exchange, Çevrimdışı) ᅌ                                                 |
|                         |                                                                                                    |
|                         |                                                                                                    |

Sorularınız için <u>unibt@uskudar.edu.tr</u> adresine mail gönderebilirsiniz. bt@uskudar.edu.tr | bt.uskudar.edu.tr